## 431 VUK Parametreleri

431 VUK Parametreleri, Muhasebe Bölümünde, "Kayıt/Muhasebe Modülü" menüsünün altında yer alır. 431 VUK Parametreleri, 431 VUK E-Kayıtları için baz alınması istenen parametrelerin tanımlanmasını sağlar. 431 VUK Parametreleri; Fatura, Dış Ticaret, Stok ve Üretim sekmelerinden oluşur.

## Fatura

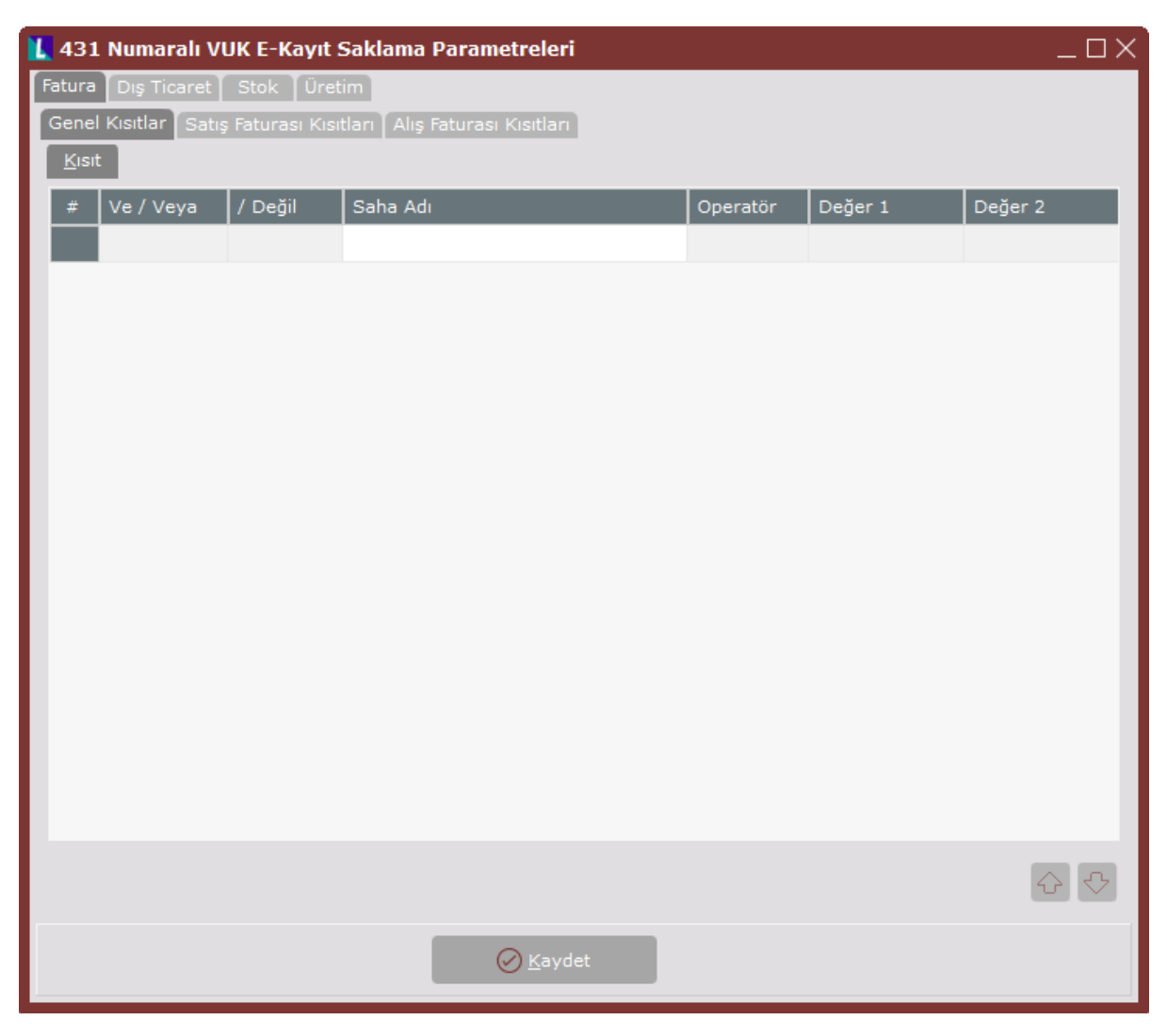

431 VUK Parametreleri ekranı Fatura sekmesinde yer alan alanlar ve içerdiği bilgiler şunlardır:

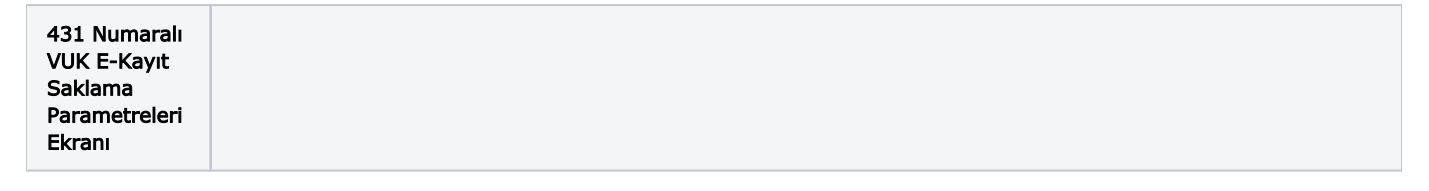

| Saha Adı         | Kısıt sekmesine Kısıt verilen alandır. İlgili hücre üzerinde iken klavyede yer alan <b>Boşluk</b><br>Qubuğuna basılarak aktif hale gelen aşağı ok butonu, kısıt verilmesi istenen sahalara ulaşılmasın<br>ı sağlar. Aynı durum, Satış Faturası Kısıtları ve Alış Faturası Kısıtları sekmesinde de geçerlidir. |
|------------------|----------------------------------------------------------------------------------------------------|
|                  | C Sudat                                                                                                    |
|                  |                                                                                                    |
| ⊘ <u>K</u> aydet | Girilen kısıtların kaydedilmesini sağlayan butondur.                                                                                                    |
| Kaydet           |                                                                                                    |

Dış Ticaret

| <u> 4</u> 31 Numaralı VUK E-Kayıt | Saklama Param     | netreleri |          |         |         | $-\Box \times$ |
|-----------------------------------|-------------------|-----------|----------|---------|---------|----------------|
| Fatura Dış Ticaret Stok Üre       | tim               |           |          |         |         |                |
| Genel Kısıtlar İthalat Kısıtları  | İhracat Kısıtları |           |          |         |         |                |
| <u>K</u> ısıt                     |                   |           |          |         |         |                |
| # Ve / Veya / Değil               | Saha Adı          |           | Operatör | Değer 1 | Değer 2 |                |
|                                   |                   |           |          |         |         |                |
|                                   |                   |           |          |         |         |                |
|                                   |                   |           |          |         |         |                |
|                                   |                   |           |          |         |         |                |
|                                   |                   |           |          |         |         |                |
|                                   |                   |           |          |         |         |                |
|                                   |                   |           |          |         |         |                |
|                                   |                   |           |          |         |         |                |
|                                   |                   |           |          |         |         |                |
|                                   |                   |           |          |         |         |                |
|                                   |                   |           |          |         |         |                |
|                                   |                   |           |          |         |         |                |
|                                   |                   |           |          |         |         |                |
|                                   |                   |           |          |         |         |                |
|                                   |                   |           |          |         |         |                |
|                                   |                   |           |          |         |         | _              |
|                                   |                   |           |          |         | [       | ↔              |
|                                   |                   | 🖉 Kaydet  |          |         |         |                |
|                                   |                   |           |          |         |         |                |

431 VUK Parametreleri ekranı Dış Ticaret sekmesinde yer alan alanlar ve içerdiği bilgiler şunlardır:

| 431 Numaralı<br>VUK E-Kayıt<br>Saklama<br>Parametreleri<br>Ekranı |                                                                                                    |
|-------------------------------------------------------------------|----------------------------------------------------------------------------------------------------|
| Saha Adı                                                          | Kısıt sekmesine<br>Kısıt sekmesine<br>Liklanması ile görüntülenir. 431 numaralı VUK e-kayıtları saklarken baz alınacak saha adı için kısıt verilen alandır. İlgili hücre üzerinde iken klavyede yer alan <b>Boşluk</b><br><b>Çubuğuna</b> basılarak aktif hale gelen aşağı ok butonu, kısıt verilmesi istenen sahalara ulaşılmasın<br>ı sağlar. Aynı durum, İthalat Kısıtları ve İhracat Kısıtları sekmesinde de geçerlidir. |
| ⊘ <u>K</u> aydet<br>Kaydet                                        | Girilen kısıtların kaydedilmesini sağlayan butondur.                                                                                                    |

Stok

| 👢 431 Numaralı VUK E-Kay  | it Saklama Parametrelei | ri       |         | _ 🗆 X   |
|---------------------------|-------------------------|----------|---------|---------|
| Fatura Dış Ticaret Stok Ü | retim                   |          |         |         |
| Genel Kısıtlar            |                         |          |         |         |
| <u>K</u> ısıt             |                         |          |         |         |
| # Ve / Veya / Değil       | Saha Adı                | Operatör | Değer 1 | Değer 2 |
|                           |                         |          |         |         |
|                           |                         |          |         |         |
|                           |                         |          |         |         |
|                           |                         |          |         |         |
|                           |                         |          |         |         |
|                           |                         |          |         |         |
|                           |                         |          |         |         |
|                           |                         |          |         |         |
|                           |                         |          |         |         |
|                           |                         |          |         |         |
|                           |                         |          |         |         |
|                           |                         |          |         |         |
|                           |                         |          |         |         |
|                           |                         |          |         |         |
|                           |                         |          |         |         |
|                           |                         |          |         |         |
|                           |                         |          |         | ↔       |
|                           |                         | det      |         |         |
|                           |                         |          |         |         |

431 VUK Parametreleri ekranı Stok sekmesinde yer alan alanlar ve içerdiği bilgiler şunlardır:

| 431 Numaralı<br>VUK E-Kayıt<br>Saklama<br>Parametreleri<br>Ekranı |                                                                                                    |
|-------------------------------------------------------------------|----------------------------------------------------------------------------------------------------|
| Saha Adı                                                          | Kısıt sekmesine Kısıt tıklanması ile görüntülenir. 431 numaralı VUK e-kayıtları saklarken baz alınacak saha adı için kısıt verilen alandır. İlgili hücre üzerinde iken klavyede yer alan <b>Boşluk</b><br><b>Çubuğuna</b> basılarak aktif hale gelen aşağı ok butonu, kısıt verilmesi istenen sahalara ulaşılması nı sağlar. |
| ⊘ <u>K</u> aydet<br>Kaydet                                        | Girilen kısıtların kaydedilmesini sağlayan butondur.                                                                                                    |

## Üretim

| 【 431 Numaralı VUK E-Kayıt : | Saklama Parametreleri |          |         |         | _ 🗆 X          |
|------------------------------|-----------------------|----------|---------|---------|----------------|
| Fatura Dış Ticaret Stok Üret | tim                   |          |         |         |                |
| Genel Kısıtlar               |                       |          |         |         |                |
| Kısıt                        |                       |          |         |         |                |
| # Ve / Veya / Değil          | Saha Adı              | Operatör | Değer 1 | Değer 2 |                |
|                              |                       |          |         |         |                |
|                              |                       |          |         |         |                |
|                              |                       |          |         |         |                |
|                              |                       |          |         |         |                |
|                              |                       |          |         |         |                |
|                              |                       |          |         |         |                |
|                              |                       |          |         |         |                |
|                              |                       |          |         |         |                |
|                              |                       |          |         |         |                |
|                              |                       |          |         |         |                |
|                              |                       |          |         |         |                |
|                              |                       |          |         |         |                |
|                              |                       |          |         |         |                |
|                              |                       |          |         |         |                |
|                              |                       |          |         |         |                |
|                              |                       |          |         |         |                |
|                              |                       |          |         | 4       | 2 <del>C</del> |
|                              |                       |          |         |         |                |
|                              | (⊘ <u>K</u> aydet     |          |         |         |                |

431 VUK Parametreleri ekranı Üretim sekmesinde yer alan alanlar ve içerdiği bilgiler şunlardır:

| 431 Numaralı<br>VUK E-Kayıt<br>Saklama<br>Parametreleri<br>Ekranı |                                                                                                    |
|-------------------------------------------------------------------|----------------------------------------------------------------------------------------------------|
| Saha Adı                                                          | Kısıt sekmesine<br>tıklanması ile görüntülenir. 431 numaralı VUK e-kayıtları saklarken baz<br>alınacak saha adı için kısıt verilen alandır. İlgili hücre üzerinde iken klavyede yer alan <b>Boşluk</b><br><b>Çubuğuna</b> basılarak aktif hale gelen aşağı ok butonu, kısıt verilmesi istenen sahalara ulaşılması<br>nı sağlar. |
| ⊘ <u>K</u> aydet<br>Kaydet                                        | Girilen kısıtların kaydedilmesini sağlayan butondur.                                                                                                    |